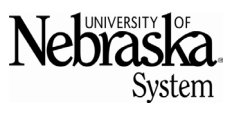

Updated 9/10/2024

## **PURPOSE**

This Quick Reference Guide (QRG) is designed to show the steps needed to reverse a goods receipt.

## **Helpful Hints**

Assemble all supporting documentation prior to beginning work in SAP Ariba.

For the best experience, please use the following browsers:

- Google Chrome (64-bit)
- Microsoft Edge (32-bit)

- Apple Safari (64-bit)
- Microsoft Edge Chromium (32-bit and 64-bit)

• Mozilla Firefox (64-bit)

## PROCEDURE

1. Access SAP Ariba by clicking the SAP Ariba – Procure to Pay tile in Firefly.

|                                    | Circle News             |                                   | PADDUIDE                                  | Submit a biain                    |
|------------------------------------|-------------------------|-----------------------------------|-------------------------------------------|-----------------------------------|
| 3 Home                             | Firely News             |                                   | Documentation                             | Request                           |
| Z All apps 115                     | Annual Salary Notificat | ons Available by July 1, 2023     |                                           |                                   |
| All menus 11                       |                         |                                   | YSAPPHIRE                                 | V                                 |
| 5 Split view                       | Self Service            |                                   |                                           | 6= <b>-</b>                       |
| stual Fastine Mathematicae         |                         | -                                 | 1                                         |                                   |
| Businoss Intelligence<br>Reporting | Workflow Inbox          | Employee Self<br>Service<br>(ESS) | Manager Self<br>Service<br>My Staff (MSS) | Alternative Worksi<br>Arrangement |
| Budget Workbench (BCS) and         | Business Applicatio     |                                   |                                           |                                   |
| Firefly Help                       | Dusiness Applican.      |                                   |                                           |                                   |
| Statt Lists<br>Selection Reports   | ePAF Actions            | SAP Logon                         | Business<br>Intelligence<br>Roporting     | SAP Ariba<br>Procure to Pay       |
| Project Verification               |                         |                                   |                                           |                                   |

2. Click the B&I Classic UI tile.

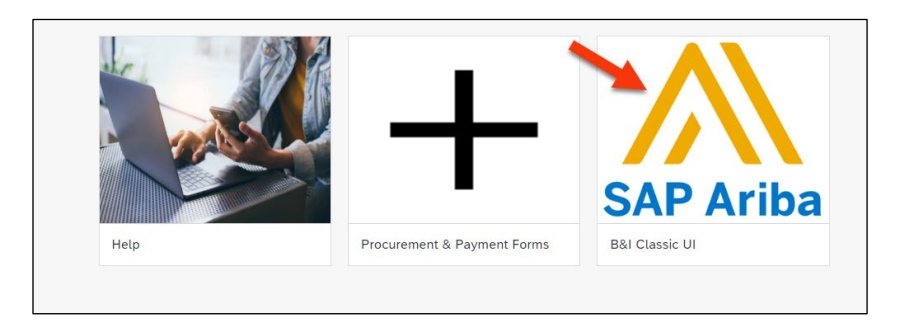

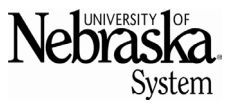

Updated 9/10/2024

3. From the dropdown menu next to Manage, choose Receive.

| räska.<br><sup>System</sup> | Test Site             |           |            |                 |     | Q                    | 🖶 0 😌 🚱                        |
|-----------------------------|-----------------------|-----------|------------|-----------------|-----|----------------------|--------------------------------|
|                             |                       |           |            |                 |     | The Univers          | ity of Nebraska System-C1-TEST |
| E CONTRACTS PROCI           | UREMENT CATALOG MOREV |           |            |                 |     | Recent V             | Manage 🔨 Create 🗸              |
|                             |                       |           |            |                 |     | Administration       | Perchase Orders                |
| ase Order 🖌 Title           | Order ID              | × Q       |            |                 |     | Approval Processes   | Queues                         |
|                             |                       |           |            |                 |     | Chooser Lookup       | Receive                        |
| mon Actions V               | My ECRs               | V To Do   | ~          | My Requisitions | × 1 | Contracts            | R Receive Charges              |
| e                           |                       | 11        |            | 0 Denied        | u u | Core Administration  | Reconcile Invoice              |
| sition                      |                       |           | 5          |                 |     | Forms and Extensions | Report Search Filters          |
| ang Request                 |                       |           |            |                 |     | My Tasks             | SM Admin                       |
| act Request (Procurement)   | 0                     |           |            | 10              | 1   | My To Do             | Sourcing Library               |
| v                           | Submitted ECRs        | Escalated | Escalation | Total Submitted |     | Payments             | Supplier data snapshots        |
| do                          |                       |           |            |                 |     | Personal Workspace   | Unassigned Charges             |
| ve                          | News                  |           |            |                 |     | Prepackaged Reports  | Upload History                 |
| nistration                  |                       |           |            |                 |     | Public Reports       |                                |
| isks                        | Access Guided Buying  |           |            |                 |     |                      |                                |
| ×                           |                       |           |            |                 |     |                      |                                |
|                             | To Do                 |           |            |                 |     |                      | ~                              |

4. Enter the Purchase Order number in the Order ID box. Click the *All* radial button, then the Search button. Use the dropdown menu to search by Req ID, Receipt ID or Contract ID.

| Receiving Steps               |                                                                                                    |
|-------------------------------|----------------------------------------------------------------------------------------------------|
| Select Request                | Enter search criteris for the order you want to locate, and search. To select the order, click the order ID or title. Click the check boxes to accept all line items on multiple orders. |
| 2 Select Receipt<br>3 Receive | Search Results Enter search criteria above                                                                                                    |

5. Click on Reopen Order.

| Receiving Steps                                                                             | ERP Order 4800001056: Sample                                                                            | Prev Next Exit                                                                                                    |           |                   |                  |          |
|---------------------------------------------------------------------------------------------|----------------------------------------------------------------------------------------------------|----------------------------------------------------------------------------------------------------|-----------|-------------------|------------------|----------|
| Select Request     Select Receipt     Select Receipt     Select Receipt     Additional Info | Select a receipt to work on or<br>Note: This order is currently of<br>Receipts - No Approve<br>Receipts | view. To select an item in the list, click its ID.<br>coard for recoiving.<br>Reopen the purchase order to do further re | celving.  |                   |                  |          |
| 0                                                                                           | Receipt ID †                                                                                            | Order ID                                                                                                    | Title     | Date              | Is Subcontractor | Status   |
| (5) Summary                                                                                 | RC1543                                                                                                  | 4800001056                                                                                                    | Sample #1 | Tue, 30 Jul, 2024 |                  | Approved |

6. A new Receipt and Receipt ID Number will generate with a status of *Submitted*. The Reopen Order button will turn blue. Click on the blue *Reopen Order* button.

| Receiving Steps                   | ERP Order 4800001056: Sample #                                                                                                    | 1                                                                                                    |                  |                   |                  | Prev Next Exit |
|-----------------------------------|----------------------------------------------------------------------------------------------------|----------------------------------------------------------------------------------------------------|------------------|-------------------|------------------|----------------|
| Select Request     Select Receipt | Select a receipt to work on or vide<br>Note: This order is currently close<br>Reopen Order                                               | w. To select an item in the list, click its it<br>ed for receiving.<br>eopen the purchase order to do further     | ).<br>receiving. |                   |                  |                |
| 3 Receive                         | Receipts - No Approval                                                                                                    | Needed                                                                                                    |                  |                   |                  |                |
| Additional Info                   | Receipts                                                                                                    |                                                                                                    |                  |                   |                  |                |
| -                                 | Receipt ID 1                                                                                                    | Order ID                                                                                                    | Title            | Date              | Is Subcontractor | Status         |
| (5) Summary                       | RC1543                                                                                                    | 4800001056                                                                                                    | Sample #1        | Tue, 30 Jul, 2024 |                  | Approved       |
|                                   | RC1544                                                                                                    | 4800001056                                                                                                    | Sample #1        |                   |                  | Submitted      |
|                                   | Order ID:<br>Vension:<br>Order Confirmation Status:<br>Titele:<br>Concertories<br>Concertories<br>Source System:<br>Ann or<br>My Labels: | 4800001056<br>1<br>Unconfirmed<br>Sample 41<br>8 & H PHOTO & MOED<br>Open<br>Arba Guided Buying<br>Apply LabetV ① |                  |                   |                  |                |

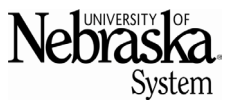

Updated 9/10/2024

7. Click the *Receive Manually* button. The new receipt changes to *Composing* status. Select the new receipt ID.

| Receiving Steps                   | ERP Order 4800001056: Sample                                                                     | #1                                                                                                  |                          |                                                 |                  | Prev Next | Exit |
|-----------------------------------|--------------------------------------------------------------------------------------------------|----------------------------------------------------------------------------------------------------|--------------------------|-------------------------------------------------|------------------|-----------|------|
| Select Request     Select Receipt | Select a receipt to work on or vi<br>Note: The items on this partially<br>Receipts - No Approval | iew. To select an item in the list, click its ID.<br>y received order an ed<br>Receive Ma<br>Needed | Charle the auto-received | d lines to manual and edit the received values. |                  |           |      |
| 3 Receive                         | Receipts                                                                                         |                                                                                                    |                          |                                                 |                  |           |      |
| 4 Additional Info                 | Receipt ID 1                                                                                     | Order ID                                                                                            | Title                    | Date                                            | Is Subcontractor | Status    |      |
|                                   | RC1543                                                                                           | 4800001056                                                                                          | Sample #1                | Tue, 30 Jul, 2024                               |                  | Approved  |      |
| 9-                                | RC1544                                                                                           | 4800001056                                                                                          | Sample #1                |                                                 |                  | Submitted |      |

8. In the "Accepted" box, enter "- (negative) quantity number". As per the example below, a quantity of 5 (five) was previously "Accepted". To reverse the goods receipt, enter -5 (negative five) in the "Accepted" box. Click the blue "Update Totals" box. The "Total Received" should change to 0 (zero). Be sure to do this step for every line of the order to reverse. Click "Submit".

| elpt RC1544: <b>4800001</b>                   | 056 - Sample #1                                                                                                    |                                                                                                    |                                                                                                    |                                                                                                    |                                                                                                    |                                                                                                    |                                                                                                    |                                                                                                    | Prev Next                                                                                                    | Submit                                                                                                    | Exit                                                                                                    |
|-----------------------------------------------|----------------------------------------------------------------------------------------------------|----------------------------------------------------------------------------------------------------|----------------------------------------------------------------------------------------------------|----------------------------------------------------------------------------------------------------|----------------------------------------------------------------------------------------------------|----------------------------------------------------------------------------------------------------|----------------------------------------------------------------------------------------------------|----------------------------------------------------------------------------------------------------|----------------------------------------------------------------------------------------------------|----------------------------------------------------------------------------------------------------|----------------------------------------------------------------------------------------------------|
| or a receipt, indicate th                     | e amount or quantity to                                                                                                    | accept or reje                                                                                                    | t for each line item, and the da                                                                                                    | te received. If you reject i                                                                                                    | receipt line items, you n                                                                                                    | nust provide comments t                                                                                                    | o explain your action.                                                                                                    |                                                                                                    |                                                                                                    |                                                                                                    |                                                                                                    |
| o                                             | rder ID: 4800001056                                                                                                    |                                                                                                    |                                                                                                    |                                                                                                    |                                                                                                    |                                                                                                    | Date: Tue, 30                                                                                                    | Jul. 2024                                                                                                    |                                                                                                    |                                                                                                    |                                                                                                    |
| Ord                                           | er Title: Sample #1<br>umber:                                                                                                    |                                                                                                    |                                                                                                    |                                                                                                    |                                                                                                    | Pro                                                                                                    | cessing Status: Receivin                                                                                                    | 8                                                                                                    |                                                                                                    |                                                                                                    |                                                                                                    |
| My                                            | Labels: Apply Label.                                                                                                    | • 0                                                                                                    |                                                                                                    |                                                                                                    |                                                                                                    |                                                                                                    |                                                                                                    |                                                                                                    |                                                                                                    |                                                                                                    |                                                                                                    |
| iote: Clicking Submit, o<br>ine Items - Auto- | r saving the changes, o<br>Received by Qua                                                                                                    | onverts all edite<br>antity When                                                                                                    | ed auto-receipts to manual rece<br>n Ordered                                                                                                    | ipts.                                                                                                    |                                                                                                    | <b>↓</b>                                                                                                    |                                                                                                    | ↓                                                                                                    |                                                                                                    |                                                                                                    | =                                                                                                    |
| No. † Quantity                                | Full Description                                                                                                    | Unit                                                                                                    | Supplier Part Number                                                                                                    | Prev. Accepted                                                                                                    | Prev. Rejected                                                                                                    | Atcepted                                                                                                    | Rejected                                                                                                    | Total Received                                                                                                    | Date Received                                                                                                    |                                                                                                    |                                                                                                    |
| 1 5                                           | Sample 1                                                                                                    | each                                                                                                    | 2455                                                                                                    | 5                                                                                                    | 0                                                                                                    | 5                                                                                                    | 0                                                                                                    | 0                                                                                                    | Tue, 30 Jul, 2024                                                                                                    |                                                                                                    |                                                                                                    |
|                                               | principase anooop<br>r a neelipt, indicate th<br>O<br>O<br>C<br>C<br>O<br>C<br>O<br>C<br>O<br>C<br>O<br>C<br>O<br>C<br>O<br>C<br>O<br>C<br>O<br>C<br>O<br>C<br>O<br>C<br>O<br>C<br>O<br>C<br>O<br>C<br>O<br>C<br>O<br>C<br>C<br>D<br>C<br>C<br>C<br>C<br>C<br>C<br>C<br>C<br>C<br>C<br>C<br>C<br>C | pr nr_1544 400001056 * Sample 41 r a notept, indicate the answer or quartity to Order 10: 400001056 Order 116: Sample #1 EXPReceipthamber: My Lahel: Apply Label: Are: Cicking Submit, or saving the changes, one Items - Auto-Received by Que o. 1 Quartity Full Description 1 S Sample 1 Update Totols | pr nr.1544 400001056 - Sample #1  r a notely. Indicate the amount or quantity to accept or nije  Order 10: 400001056 Order Title: Sample #1  EXPFluctipithumber:  My Label: Apply Label  ()  the Clicking Submit, or saving the changes, converts all exit ne Items - Auto-Received by Quantity Where  1 5 Sample 1 each  Update Tools | pr (r_1):54: 4800001056 - Sample A1  a secold; indicate the amount or quantity to accept or reject for each line item, and the da  Coder ID: 480001056 Order Thir: Sample A1  EDF/ReceiptianTher: My Lather: Agely Late▼ ①  ac Clicking Solemit, or saving the changes, converts all edited auto-receipts to manual nece the ItemS: - Auto-Received by Quantity When Ordered  a. I Quantity Full Discription Unit Supplier Part Number  5 Sample 1 exch 2465  United Totols | pr rc1:544 eM00001054 - Sample r1  a secold, indicate the amount or quantify to accept or nject for each line item, and the date received. If you reject  Coder ID: 400001056 Order Thir: Sample r1  EDF/ReceiptionThir: My Laher: Repty Label> ①  ter Cloking Solumit, or saving the changes, converts all edited auto-receipts to manual receipts.  ter Editing Solumit, or saving the changes, converts all edited auto-receipts to manual receipts.  ter Editing Solumit, or saving the changes, converts all edited auto-receipts to manual receipts.  ter Editing Solumit, or saving the changes, converts all edited auto-receipts to manual receipts.  ter Editing Solumit, or saving the changes, converts all edited auto-receipts to manual receipts.  ter Editing Solumit, or Saving the changes, converts all edited auto-receipts to manual receipts.  ter Editing Solumit, or Saving the changes, converts all edited auto-receipts to manual receipts.  ter Editing Solumit, Full Discription Line Supplier Plant Number Prev. Accepted  S Sample 1 esch 2465 S  Update Totols | pr (r_15:4: 480000100+ - Sample F1<br>a secold, indicate the amount or quartity to accept or mject for each line item, and the date received. If you reject receipt line items, you n<br>Order ID: 4800001056<br>Order Title: Sample F1<br>EDFFlecipthamber:<br>My Laher: Agely Label_↓ ①<br>etc: Clicking Solemit, or saving the changes, converts all edited auto-receipts to manual receipts.<br>he Items: - Auto-Received by Quantity When Ordered<br>1 S Sample 1 each 2465 S 0<br>Update Totol | pr (r_15:44. 4800001000 - Sample F1<br>a secolgt, indicate the amount or quartily to accept or reject for each line item, and the date received. If you reject receipt line items, you must provide comments i<br>Order Title: Sample F1 Pro-<br>EDFFReceipteAmother:<br>My Laher: Agely Label_ V O<br>etc. Clicking Sahmt, or saving the changes, converts all edited auto-receipts to manual receipts.<br>he items: - Auto-Received by Quantity When Ordered<br>1 S Sample 1 each 2465 S 0<br>Update Totol | pr rc1:54: 4800001054 - Sample r1  a secold; indicate the amount or quantify to accept or night for each line item, and the date received. If you reject receipt line items, you must provide comments to explain your action.  Coder ID: 4800001056 Date: Tem. 20  Order ID: 4800001056 Date: Tem. 20  Date: Tem. 20  Defent Tem: Sample r1  Processing Status: Receive  EPFReceiptamenter:  Art Defence of the Statypise Plant Number Prece Accepted Prece Rejected  of Date: Tem. 2  to Sample 1 each 2465 5 0  Defent Tem. 2  Defente Tem. 2  Defente Tem | pr (L1544: 480000000 - Jampie 71  a secoligi, indicate the amount or quantify its accept or reject for each line item, and the date recoived. If you reject receipt line items, you must provide comments to explain your action.  Order ID: 4800001056  Order Tile: Sample 71  Definition of the changes, converts all edited auto-receipts to manual receipts.  Rel Items: - Auto-Received by Quantify When Ordered  S Sample 1 each 2465 5 0  Definition of the changes of the second of the second of th | pre LSS4. M00001059 - Sample F1. Prev. Accepted from line lane, and the date received. If you reject receipt line lanes, you must provide comments to explain your action.  Defer ID: 400001156 Defer Title: Sample F1 Defer Cicking Submit, or saving the changes, converts all edited auto-receipts to manual receipts.  RecEditing Submit, or saving the changes, converts all edited auto-receipts to manual receipts.  RecEditing Submit, or saving the changes, converts all edited auto-receipts to manual receipts.  RecEditing Submit, or saving the changes, converts all edited auto-receipts to manual receipts.  ResEditing Submit, or saving the changes, converts all edited auto-receipts to manual receipts.  ResEditing Submit, or Supplier Part hamber Prev. Accepted Prev. Rejected Total Received Date Received  Second Submit Submit Subjer Part hamber Prev. Accepted Prev. Rejected Submit Submit S | pr (L1544: 400001006 - Sample 1 Prev (Locate of a manual receipts of manual receipts of manual receipts and the date received of the date received for the manual receipts of manual receipts of the filter of the filter of th |

9. Click *Submit* and the Reverse Receipt is complete.

| Receiving Steps   | Recipt RCI544 4400030564 - Sample 43. Prov Submit Dat                                                                                     |
|-------------------|----------------------------------------------------------------------------------------------------|
|                   | This request has generated warnings: review the warnings.                                                                                 |
| 1 Select Request  | The charges you made to this document may require the approval of different people. Arba will regenerate the approval flow automatically. |
| 2 Select Receipt  |                                                                                                    |
| 3 Receive         |                                                                                                    |
| 4 Additional Info |                                                                                                    |
| 5 Summary         |                                                                                                    |
|                   | Prev Submit Exit                                                                                                    |

10. Validation of the completed receipt will be generated.

| HOME MORE_V                                                                                  | Recent 🗸 | Manage 🗸 | Create 🗸 |
|----------------------------------------------------------------------------------------------|----------|----------|----------|
| Receiving - Done                                                                             |          |          |          |
| You successfully received the selected items. Continue receiving or return to the home page. |          |          |          |
| 4800001056 - Sample #1 has been received.                                                    |          |          |          |
| Continue receiving against ERP Order 4800001056                                              |          |          |          |
| Continue receiving an order                                                                  |          |          |          |
| Return to the Ariba Buyer Home page                                                          |          |          |          |
|                                                                                              |          |          |          |
| Don't show this page again (to reset, click <b>Preferences</b> ).                            |          |          |          |